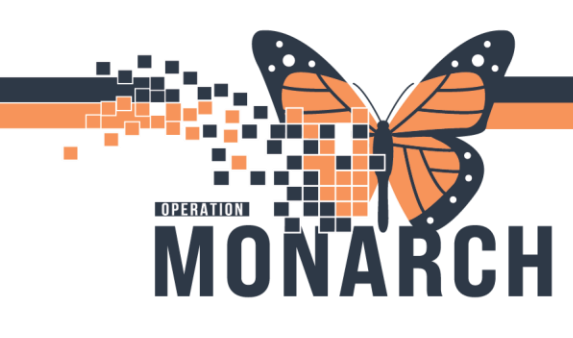

#### PRESCRIBERS

#### Discharging a Patient

Patient has a clinical indication for discharge follow the Discharge Workflow for processing a discharge:

- 1. Navigate to the **Discharge Workflow MPage** on **Prescriber View**.
- 2. Navigate to the Order Profile component on Discharge Workflow.
- 3. Click on the "+" button to add a Discharge Patient order
- 4. Click Close.

| Prescriber View              | 1     | 🗚 🐘   🖶 🖿   🔍 🔍   100% |              | 4                       |                                              |                        |                      |
|------------------------------|-------|------------------------|--------------|-------------------------|----------------------------------------------|------------------------|----------------------|
| Results Review               |       | Discharge ×            | Outpatient V | Workflow X Demographics | × Inpatient Workflow × +                     |                        | No Severity 🕒 🔍 😑    |
| Orders                       | + Add |                        |              |                         |                                              |                        |                      |
| Documentation                |       | ¥                      | * Order      | Profile (3)             |                                              | (3                     | + ielected Visit 🗘   |
|                              |       | New Order              |              |                         | _                                            |                        |                      |
| Allergies                    |       | * Order Profile (3)    | 1            |                         | Show only pending (3) View All Active Orders | Group                  | by Clinical Category |
| Clinical Media               |       | * Home Medications (0) | Order        |                         |                                              | a total ted            | Ordering Pro         |
| <b>Diagnoses and Problem</b> |       | * Problem List         | * Admissis   | Luce 1                  |                                              |                        |                      |
| Form Browser                 |       | * Follow Up            | Admissio     | Add Orders              |                                              | <b>_</b>               |                      |
| Growth Chart                 |       | C T                    |              | Prescriptions Inpatient |                                              |                        |                      |
|                              |       |                        |              | Discharge Patient       |                                              |                        |                      |
|                              |       |                        |              | Discharge Patient       | 6                                            | T;N, Home              |                      |
|                              |       |                        |              | Discharge Patient       | 3                                            | T;N, Home with support |                      |
|                              |       |                        |              | Discharge Patient       |                                              | T;N, Died in facility  |                      |
|                              |       |                        |              |                         |                                              |                        |                      |
|                              |       |                        |              |                         |                                              |                        |                      |

5. Click on the **Orders for Signature** window in the top right tool bar.

1 Missing Required Details Orders For Cosignature

| 6. | Click Sign.                                                                                              |                                                                                                    |                                                                                                    |
|----|----------------------------------------------------------------------------------------------------|----------------------------------------------------------------------------------------------------|----------------------------------------------------------------------------------------------------|
|    | Complete <b>Discharge</b><br><b>Patient to</b> field. the<br>required field. Click<br><b>Sign</b> again. | ✓ Details for Discharge Patient     ✓ Details      ✓ Details      ✓ Order Comments     ←             |                                                                                                    |
|    |                                                                                                    | *Requested Start Date/Time: 20/0dr/2024 V 1715 V EDT *Discharge Patient To:<br>Special Instructions: | Absent without pass/led<br>Correctional facility<br>Did not return from pas<br>Died in facility<br>Died while on pass/leav<br>Died with MAID<br>External Complex Care<br>External Inpatient Facility |

niagarahealth

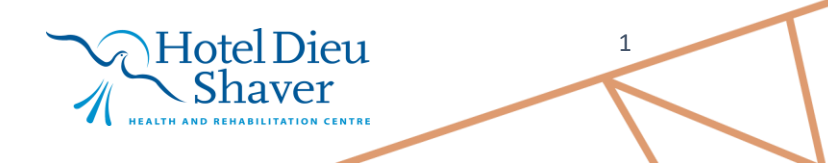

ternal Mental Health Inpatient

Sign Cancel

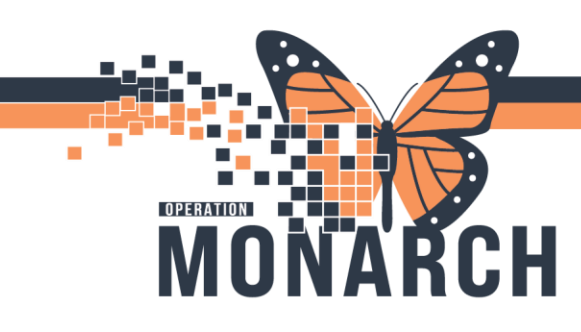

**NOTE**: If this is an urgent transfer, after placing the discharge order navigate to New Order Entry component to place the **Consult to CritiCall order**.

7. Navigate to **Problem List** component. Ensure at least one **This Visit** Discharge Diagnosis has been added.

| Discharge              | ×   | Outpatient Workflo                 | w X Demographics    | × | Inpatient Workflow | $\times$ +  |             | 🌲 o 🔲 o 🖴 🚺 端 No Severity  | ۹ Q ( II |
|------------------------|-----|------------------------------------|---------------------|---|--------------------|-------------|-------------|----------------------------|----------|
|                        | ¥   | * Problem Li                       | st                  |   |                    |             |             |                            | (j       |
| New Order              | ^   |                                    |                     |   |                    |             |             |                            |          |
| * Order Profile (3)    | 111 | Priority                           | Problem Name        |   | Code               | Onset       | Classificat | Actions                    |          |
| * Home Medications (0) |     |                                    | Pneumonia           |   |                    | 20 OCT 2024 | Medical     | This Visit Chronic Resolve |          |
| * Problem List         |     | <ul> <li>Resolved Chron</li> </ul> | ic Problems         |   |                    |             |             |                            |          |
| * Follow Up            |     | All previous                       | This Visit problems |   |                    |             |             |                            |          |
| Care Team              |     |                                    |                     |   |                    |             |             |                            |          |

 Navigate to Home Medications component. Click on the Discharge to Home hyperlink to complete the Discharge Meds Rec. Follow Medication Process Discharge Medication Reconciliation.

| Discharge                           | $\times$ | Outpatient Workflow | Demographics | × | Inpatient Workflow | × + | <b>≜</b> 0 <b>■</b> 0 <b>■</b>   | 1 👗 No Severity 👒   | Q =         |
|-------------------------------------|----------|---------------------|--------------|---|--------------------|-----|----------------------------------|---------------------|-------------|
|                                     | ¥        | * Home Medications  | (0)          |   |                    |     |                                  | All Visit           | s ∽ ≡       |
| * Home Medications (0)<br>New Order | ^        |                     |              |   |                    |     | Status: Cross Encounter Transfer | Discharge to Home V | iew Details |

9. Navigate to the **Follow Up** component. Use the **Quick Picks** or **Provider Search** to add an appropriate follow up instruction.

| Discharge           | $\times$ | Outpatient Workflow | × Demographi | cs × Inpatient Wo                       | rkflow × + | - | A 0 0                | 🖬 🚺 端 No Severity 🐚 🔍 🖉 🚍 |
|---------------------|----------|---------------------|--------------|-----------------------------------------|------------|---|----------------------|---------------------------|
|                     | Ŧ        | * Follow Up         |              |                                         |            |   |                      | + Selected Visit          |
| * Follow Up         | ^        |                     |              |                                         | Provider   |   | Search all providers | <u>م</u>                  |
| New Order           |          | ▼ Add Follow Up     |              |                                         |            |   |                      |                           |
| * Order Profile (3) |          | Quick Picks         |              | PCP - Ovtcharenko, Natalia, FRCPC       |            |   |                      |                           |
| * Problem List      |          | Saved Templates     |              | Cerner Test, Physician - Hospitalist Ce | rner       |   |                      |                           |

- 10. Navigate to **Patient Instructions**. Dictate or type into component to indicate which Patient Education material(s) are to be given.
- 11. Click the **Discharge Summary** note hyperlink at the bottom of the MPage. Complete all necessary sections of note.
- 12. Click Sign/Submit.

niagarahealth

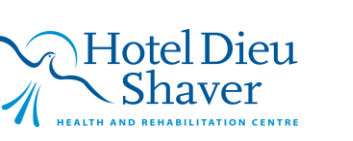

2

Discharge

Microbiology (0)

Outstanding Orders (0) Diagnostics ...

Discharge Planning ... Hospital Course ...

How I Might Feel and What To Do ... Changes To My Routine ... Patient Instructions

Documents ... Assessment and Plan .

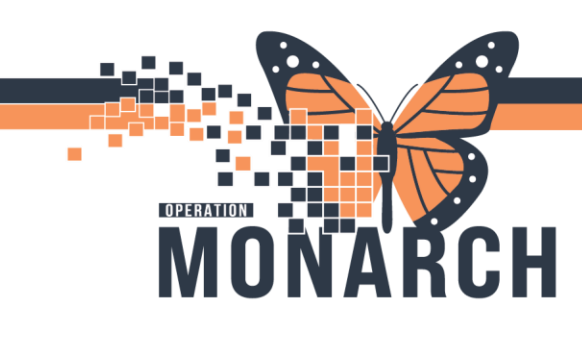

Placing a Referral Order during Discharge

| 1. | Locate New | Order on | Discharge | Workflow | MPage. |
|----|------------|----------|-----------|----------|--------|
|    |            |          |           |          |        |

| Discharge ×                                      | < 0 | utpati | ent Workf $	imes$ | Inpatient Workflow $	imes$  | Cardiology AMB                 | ×     | Arrhythmia AMB $	imes$ | QOC AMB Gener × | + | <b>.</b> 0 |  |
|--------------------------------------------------|-----|--------|-------------------|-----------------------------|--------------------------------|-------|------------------------|-----------------|---|------------|--|
|                                                  | 1   | Ŧ      | New Order         |                             |                                |       |                        |                 |   |            |  |
| New Order<br>* Home Medications                  | (2) | ^      | 🔥 Warning.        | You are currently viewing a | a discharged patient. <u>M</u> | ore D | <u>Details</u>         |                 |   |            |  |
| <ul><li>Problem List</li><li>Follow Up</li></ul> |     |        | Prescriptions     | Inpatient Search New        | w Order Results                |       |                        |                 |   | Q          |  |

2. A) Switch from Prescription to Inpatient (leave the setting if already Inpatient), B) Search Referral Order in the search box, and C) Select Referral Order.

|                                                                                                    | Inpatient                                                                                                    |                |                                         | U                        |
|----------------------------------------------------------------------------------------------------|----------------------------------------------------------------------------------------------------|----------------|-----------------------------------------|--------------------------|
| Search Results                                                                                               | 5                                                                                                    |                |                                         |                          |
| Top 19 Matches                                                                                               |                                                                                                    |                |                                         |                          |
| C Referral Orde                                                                                              | ar.                                                                                                    | ☆              | Referral to Spiritual Care (WFCC Only)  | ŕ                        |
| Referral to Ar                                                                                               | rts in Medicine (WFCC Only)                                                                                                    | ☆              | Referral to Unit A (Specialized MHA)    | r                        |
| Referral to D/                                                                                               | AF (Cancer Program Outpatient)                                                                                                    | ☆              | Referral to Urgent Response (WFCC Only) | Ľ                        |
|                                                                                                    | istition (WECC Only)                                                                                                    |                | CAC Mediantian Follow Un Deferred       |                          |
| Click                                                                                                    | located on the right-hand corr                                                                                                    | ≌∣             | CAS-Medication Follow Up Referral       | S<br>K                   |
| Referral to Di Click Click Prescr A Discharge X                                                              | located on the right-hand corr<br>iber View<br>100%   Impatient Workf × Inpatient Workflow ×                                                                                                | ner.           | × Arrhythmia AMB × QOC AMB Gener × +    | 23<br>23<br>4 0 <b>1</b> |
| Referral to Di                                                                                               | Iocated on the right-hand corr<br>iber View<br>100%                                                                                                    | ner.           | × Arrhythmia AMB × QOC AMB Gener × +    | 22<br>22<br>4 0 1        |
| Referral to Di Click Click Prescr Discharge X New Order Home Medications (2)                                 | Iocated on the right-hand corr<br>iber View<br>100%                                                                                                    | Cardiology AMI | Arrhythmia AMB × QOC AMB Gener × +      | 4<br>20<br>10            |
| Referral to Di Click Click Prescr Discharge X New Order Home Medications (2) Problem List Follow Up          | Iocated on the right-hand corn<br>iber View<br>100%<br>Outpatient Workf × Inpatient Workflow ×<br>INew Order<br>Warning. You are currently viewing a dis<br>Prescriptions Inpatient referra | Cardiology AMI | Arrhythmia AMB × QOC AMB Gener × +      | 4<br>•<br>•<br>•         |
| Referral to Di Click Click Presc Discharge X New Order Home Medications (2) Problem List Follow Up Care Team | Iocated on the right-hand corr<br>iber View<br>100%   Inpatient Workf × Inpatient Workflow ×<br>New Order<br>New Order<br>Prescriptions Inpatient referra<br>Search Results                 | Cardiology AMI | Arrhythmia AMB × QOC AMB Gener × +      | 2<br>2                   |

Shaver HABILITATION CENTRE

| RATION                                                                                                    | DISHARGE WORKFL                                                                                                    |
|----------------------------------------------------------------------------------------------------|----------------------------------------------------------------------------------------------------|
| IONARCH                                                                                                    | HOSPITAL INFORMATION SYSTEM                                                                                                    |
| Click Modify Details                                                                                                    |                                                                                                    |
| Iders for Signature Status Start<br>  & ⑦ (파) 약 Order Name Status Start<br>4 SC ADMTU; SCTU01; A Fin:22-004954 Admit: 2024-Sep-1                                                                                                    | Details 18 12:34                                                                                                    |
| Referral Order Order 2024-N                                                                                                    | Iov-16 12:25 16/Nov/2024 12:25 EST, Appendicitis                                                                                                    |
| Details for Referral Order                                                                                                    |                                                                                                    |
| Details 📻 Order Comments 🕞 Diagnoses                                                                                                    | -                                                                                                    |
| *Requested Start Date/Time: 16/Nov/2024                                                                                                    |                                                                                                    |
| *Reason for Referral:                                                                                                    | Treatment To Date:                                                                                                    |
|                                                                                                    |                                                                                                    |
|                                                                                                    | × Refer to: AA                                                                                                    |
| Referral Type:                                                                                                    |                                                                                                    |
| Referral Type:<br>Service by Date: **/**/****                                                                                                    | Instructions to Staff:                                                                                                    |
| Referral Type:<br>Service by Date: **/***/**** * V<br>Urgent: Yes No                                                                                                    | Instructions to Staff:                                                                                                    |
| Referral Type:<br>Service by Date: **/**/**** • V<br>Urgent: Yes No                                                                                                    | Instructions to Staff:                                                                                                    |
| Referral Type:<br>Service by Date: **/***/**** • • •                                                                                                    | Instructions to Staff:                                                                                                    |
| Referral Type:<br>Service by Date: **/***/*** • • • •                                                                                                    | Instructions to Staff:                                                                                                    |
| Referral Type:<br>Service by Date: **/****                                                                                                    | Instructions to Staff:                                                                                                    |
| Referral Type:<br>Service by Date: <sup>**/***/***</sup> ↓ ↓<br>Urgent: <u>Yes</u> No                                                                                                    | Instructions to Staff:                                                                                                    |
| Referral Type:<br>Service by Date: **/***/*** • • •<br>Urgent: • Yes • No<br>2 Missing Required Details Dx Table Orders For Cosignatur                                                                                                    | Instructions to Staff:                                                                                                    |
| Referral Type:<br>Service by Date: **/**** * *<br>Urgent: Yes No<br>2<br>Missing Required Details Dx Table Orders For Cosignatur<br>A. The Order Viewer windo                                                                                                    | re Sign                                                                                                    |
| Referral Type:<br>Service by Date: **/**** * *<br>Urgent: Yes No<br>2<br>Missing Required Details Dx Table Orders For Cosignatur<br>A. The Order Viewer window<br>required details.                                                                                                    | re Sign                                                                                                    |
| Referral Type:<br>Service by Date: **/**** * *<br>Urgent: Yes No<br>2<br>Missing Required Details<br>Dx Table<br>Orders For Cosignatur<br>A. The Order Viewer window<br>required details.<br>B. Select the date/time of the second second sec | Instructions to Staff:                                                                                                    |
| Referral Type:<br>Service by Date: **/**** *<br>Urgent: Yes No<br>2<br>Missing Required Details<br>A. The Order Viewer window<br>required details.<br>B. Select the date/time of the<br>C. Choose the Service from                                                                                                    | re Sign ow opens, click on the Referral Order and complete the missing the request. n the dropdown menu.                                                                                                    |
| Referral Type:<br>Service by Date: **/**** * *<br>Urgent: Yes No<br>2<br>Missing Required Details<br>Dx Table Orders For Cosignatur<br>A. The Order Viewer window<br>required details.<br>B. Select the date/time of *<br>C. Choose the Service from                                                                                                    | re Sign<br>ow opens, click on the Referral Order and complete the missing<br>the request.<br>in the dropdown menu.<br>Service: Cardiology                                                                                                    |
| Referral Type:<br>Service by Date: **/***** * *<br>Urgent: Yes No<br>2Missing Required Details<br>Dx Table Orders For Cosignatur<br>A. The Order Viewer window<br>required details.<br>B. Select the date/time of *<br>C. Choose the Service from                                                                                                    | re Sign<br>bow opens, click on the Referral Order and complete the missing<br>the request.<br>in the dropdown menu.<br>Service:<br>It To Date:<br>Commatology<br>Dematology<br>Dematology<br>Dematology<br>Dematology<br>Dematology<br>Dematology<br>Dematology<br>Dematology<br>Dematology<br>Dematology<br>Dematology<br>Dematology                                                                                                    |
| Referral Type:<br>Service by Date: **/**** • • •<br>Urgent: • Yes • No<br>2<br>Missing Required Details<br>A. The Order Viewer window<br>required details.<br>B. Select the date/time of •<br>C. Choose the Service from                                                                                                    | re Sign<br>ow opens, click on the Referral Order and complete the missing<br>the request.<br>In the dropdown menu.<br>Service: Cardiology/Diabetes<br>Family Medicine<br>Family Medicine<br>Family Medicine<br>Family Medicine<br>Family Medicine                                                                                                    |
| Referral Type:<br>Service by Date: Yes No<br>Urgent: Yes No<br>2 Missing Required Details<br>A. The Order Viewer window<br>required details.<br>B. Select the date/time of the<br>C. Choose the Service from                                                                                                    | Instructions to Staff:<br>Instructions to Staff:<br>Sign<br>Sow opens, click on the Referral Order and complete the missing<br>the request.<br>In the dropdown menu.<br>Service:<br>To Date:<br>Cardiology/Diabetes<br>Refer to:<br>Gastroenterology<br>General Internal Medicine<br>Cardiology/Diabetes<br>Refer to:<br>Gastroenterology<br>General Internal Medicine                                                                                                    |
| Referral Type:<br>Service by Date: "/""/""<br>Urgent: Yes No<br>2<br>Missing Required Details<br>Dx Table<br>Orders For Cosignatur<br>A. The Order Viewer window<br>required details.<br>B. Select the date/time of for<br>C. Choose the Service from<br>D. Type in the reason for the                                                                                                    | Instructions to Staff:<br>Instructions to Staff:<br>Sign<br>Sow opens, click on the Referral Order and complete the missing<br>the request.<br>In the dropdown menu.<br>Service:<br>To Date:<br>Commandogy/Diabetes<br>Family Medicine<br>Gastroenterology/<br>General Internal Medicine<br>Commando Complete The missing<br>Sign<br>Sign |
| Referral Type:<br>Service by Date: Ves No<br>Urgent: Ves No<br>2<br>Missing Required Details<br>A. The Order Viewer window<br>required details.<br>B. Select the date/time of f<br>C. Choose the Service from<br>D. Type in the reason for the                                                                                                    | Instructions to Staff<br>Instructions to Staff<br>The request.<br>In the dropdown menu.<br>Service:<br>To Date:<br>To Date:<br>To                                             |
| <ul> <li>Referral Type:</li> <li>Service by Date: "'''''''' I I I I I I I I I I I I I I I</li></ul>                                                                                                    | The referral.                                                                                                    |
| Referral Type:<br>Service by Date: Yes No          2Missing Required Details       Dx Table       Orders For Cosignature         A. The Order Viewer window<br>required details.       B. Select the date/time of for<br>C. Choose the Service from         D. Type in the reason for the<br>E. If you know the name of<br>THIS STEP.                                                                                                    | Instructions to Staff<br>Instructions to Staff<br>To wo opens, click on the Referral Order and complete the missing<br>the request.<br>In the dropdown menu.<br>Service:<br>In To Date:<br>Service:<br>Service:<br>Ser                                                        |

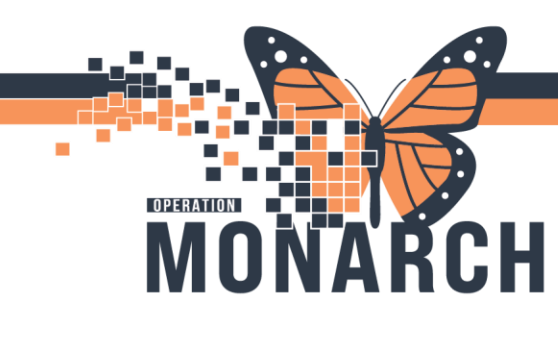

F. Referral Provider Lookup dialogue box opens.

| 8 | 횐 Referral Provider Lookup |   |                              |   |                                               | ×       |
|---|----------------------------|---|------------------------------|---|-----------------------------------------------|---------|
|   | Search: bili               |   |                              |   | 4                                             |         |
|   | Qualifiers:                |   |                              |   | -                                             | + (3    |
| 1 | Search by: Practice        | • | □ Include external practices | 2 | 5 Search Clea                                 | r       |
|   | Bilirubin Clinic SCS       |   |                              |   | Neonatology, Pediatrio<br>Within Health Syste | cs<br>m |
|   |                            |   | 0                            |   |                                               |         |
|   |                            |   |                              |   |                                               |         |
|   |                            |   |                              |   |                                               |         |
|   |                            |   |                              |   |                                               |         |
|   |                            |   |                              |   | $\sim$                                        |         |
|   |                            |   |                              |   | Cance                                         | el      |

- 1. Determine if searching by **provider** or **practice**.
- 2. Check the "Include external practices" box if looking for an external practice.
- 3. Select Qualifiers based on Specialty and/or Language

| Qualifiers | > |
|------------|---|
| Specialty  |   |
| Language   |   |

- 4. Type in the name of the practice/provider and press Enter on the Keyboard; or
- 5. Click Search.
- 6. Select the desired practice/provider.
- 7. Click Accept to accept entry as Refer to Provider/Practice.

Please be sure to sign the order after completing all of the applicable details.

niagarahealth

Hotel Dieu Shaver

5

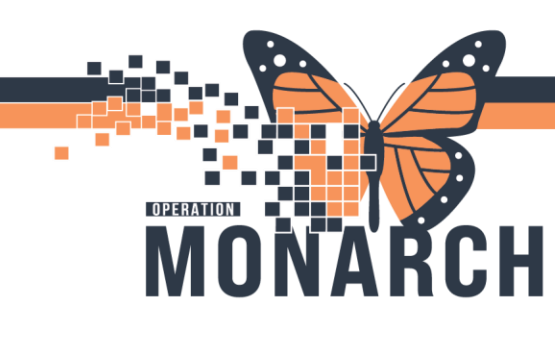

Placing a Referral Order during Discharge: Referral to Bilirubin Clinic SCS **1.** Complete **steps ONE to FOUR** on **pages 3 & 4**.

| -          | - F F                        |              |                   |                      |                        |          |             |             |
|------------|------------------------------|--------------|-------------------|----------------------|------------------------|----------|-------------|-------------|
| Orders for | Signature                    |              |                   |                      |                        |          |             |             |
| » (        | ⑦ 목 ♡ Order Name             | Status       | Start             | Details              |                        |          |             |             |
| ⊿ SC A     | DMTU; SCTU01; A Fin:22-004   | 954 Admit: 2 | 024-Sep-18 12:34  |                      |                        | ~        |             |             |
| ⊿ Inter    | rprofessional Consults       |              |                   |                      |                        |          |             |             |
| l          | 🚺 🔀 Referral Order           | Order        | 2024-Nov-16 12:25 | 16/Nov/2024 12:25 ES | T, Appendicitis        | A        |             |             |
|            |                              |              |                   |                      |                        | <u> </u> |             |             |
| 포 Detai    | ils for Referral Order       | r            |                   |                      |                        |          |             |             |
| 🖄 D        | etails 📴 Order Comments      | Diagnos      | es                |                      |                        |          |             |             |
| + 1        | ▶ IIn. <b>♀</b> ≍            |              |                   |                      |                        |          |             |             |
| *Requ      | uested Start Date/Time: 16/N | lov/2024     | • ~ 1225          | EST                  | *Service:              |          | -C          |             |
|            | *Reason for Referral:        |              |                   |                      | Treatment To Date:     |          |             |             |
|            |                              |              |                   | —(D)                 |                        |          |             |             |
|            | Referral Type:               |              | ~                 |                      | Refer to:              |          | <i>a</i> ra |             |
|            | Service by Date: **/***      | ·/····       | ▲<br>▼ ∨          |                      |                        |          | —(E)        |             |
|            | Urgent:                      | Yes 🔿 No     | •                 |                      | Instructions to Staff: |          | $\sim$      |             |
|            |                              |              |                   |                      |                        |          |             |             |
|            |                              |              |                   |                      |                        |          |             |             |
|            |                              |              |                   |                      |                        |          |             |             |
|            |                              |              |                   |                      |                        |          |             |             |
|            |                              |              |                   |                      |                        |          |             |             |
|            |                              |              |                   |                      |                        |          |             |             |
|            |                              |              |                   |                      |                        |          |             |             |
|            |                              |              |                   |                      |                        |          |             |             |
|            |                              |              |                   |                      |                        |          |             |             |
|            |                              |              |                   |                      |                        |          |             |             |
| 2 Missing  | Required Details Dx Table    | Orders Fo    | or Cosignature    |                      |                        |          |             | Sign Cancel |

- A. The Order Viewer window opens, click on the Referral Order and complete the missing required details.
- B. Select the date/time of the request.
- C. Choose the Paediatrics Service from the dropdown menu.

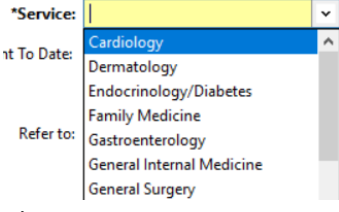

- D. Type in the reason for the referral.
- E. Click to select Bilirubin Clinic SCS.

# niagarahealth

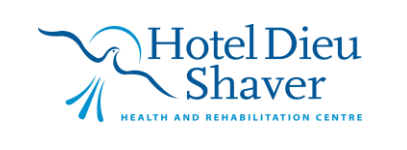

6

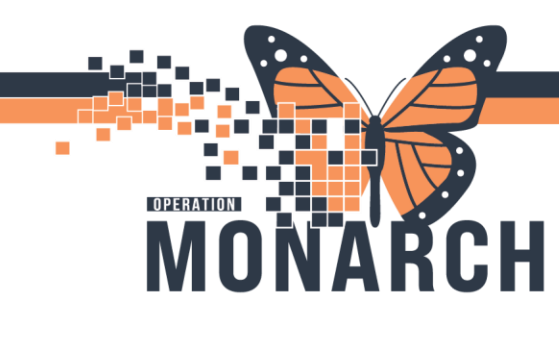

F. Referral Provider Lookup dialogue box opens.

|   | P Referral Provider Lookup |                            | -0 ×                                            |
|---|----------------------------|----------------------------|-------------------------------------------------|
|   | Search: bili               |                            | <b>E</b>                                        |
|   | Qualifiers:                |                            | +                                               |
| 1 | Search by: Practice        | Include external practices | 3 Search Clear                                  |
|   | Bilirubin Clinic SCS<br>   |                            | Neonatology, Pediatrics<br>Within Health System |
|   |                            | 4                          |                                                 |
|   |                            |                            |                                                 |
|   |                            |                            |                                                 |
|   |                            |                            |                                                 |
|   |                            |                            | ~                                               |
|   |                            |                            | 5 Accept Cancel                                 |

- 1. Change "Search by" to **Practice**.
- 2. Type in Bilirubin and press Enter on the Keyboard; or
- 3. Click Search.
- 4. Select Bilirubin Clinic SCS.
- 5. Click Accept to accept entry as Refer to Practice.

Please be sure to sign the order after completing all of the applicable details.

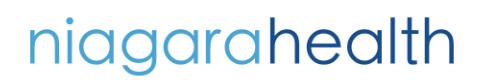

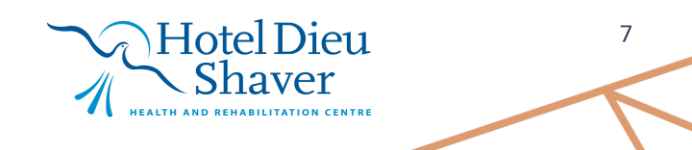